# Actis™ V2.1

# Uputstvo za upotrebu

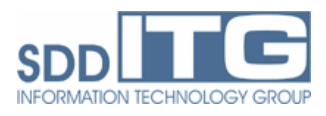

#### Sadržaj

| 3  |
|----|
| 3  |
| 4  |
| 5  |
| 6  |
| 8  |
| 8  |
| 10 |
| 11 |
| 12 |
| 13 |
| 14 |
| 16 |
|    |

# 1.Glavni prozor

| 🖡 Plivalište        |           |         |           |                     |                           |
|---------------------|-----------|---------|-----------|---------------------|---------------------------|
| Preštampane karte   | Šifarnici | Provera | Izveštaji | Prodaja na blagajni |                           |
| Preštampane karte   | Šifarnici | Provera | Izveštaji | Prodaja na blagajni |                           |
| SDD SDC SALAR STATE | ar Inđija |         |           |                     | спортски центар<br>ИНЂИЈА |

# 2. Štampanje

| Preštampane kartice - Barkodovi              |         |
|----------------------------------------------|---------|
| Broj karata: 0 😂                             |         |
| C Putanja:                                   |         |
| C:\Documents and Settings\darko.KUBA\Desktop |         |
| Traži                                        |         |
| Vrsta štampe                                 |         |
| <ul> <li>Papir</li> </ul>                    |         |
| ○ Kartica                                    |         |
|                                              |         |
| Generiši                                     | Zatvori |

Brojeve barcode karata štampamo tako što u glavnom prozoru biramo stavku menija Preštampane karte > Štampanje ili ako pritisnemo F5 na tastaturi. Upišemo

broj karata koji želimo da kreiramo i klikom na dugme "Traži" otvaramo prozor u kom selektujemo datoteku u kojoj želimo da sačuvamo dokument. Ukoliko označimo "Papir" kao vrstu štampe dokument će biti u pdf formatu, a ukoliko oznečimo "Kartica" tada će sistem napraviti txt dokument. Da bismo kreirali dokument nakon definisanja parametara klikom na dugme "Generiši" pozivamo sistem da kreira dokument u definisanom formatu, u datoteci čija je putanja ispisana iznad i sa definisanim brojem karata.

#### 3. Prodaja preštampanih karata

Za prodaju preštampanih karata otvaramo istoimenu formu izborom Preštampane karte > Prodaja karata ili ako pritisnemo **F6** na tastaturi. Na ovoj formi možemo prodati proizvoljan broj karata. Upisaćemo broj prve karte iz fajla koji smo prethodno napravili i broj karata koje su kreirane i sistem će nam popuniti broj poslednje karte iz dokumenta. Zatim biramo tip koji želimo da dodelimo karti i Klijenta koji je kupio karte. Status će joj biti "PRODATA".

Važenje karte je za definisani period ili ukoliko je tip karte takav da ona važi odredjen broj dana (npr. 15 dana) tada ćemo moći da biramo da li j 15 dana od prvog ulaska na plivalište ili da zadamo proizvoljan početak intervala od 15 dana.

Klikom na dugme "Unesi" pozivamo sistem da zapamti ove karte kao prodate sa zadatim parametrima.

| Prodaja preštampanih karata        |                           |
|------------------------------------|---------------------------|
| Očitavanje karata                  |                           |
| Prva karta:                        | * Poslednja karta:        |
|                                    | Izabrano: 0 📚 kom         |
| Podaci o klijentu i tipu karte     |                           |
| Tip karte:                         | *                         |
| Klijent:                           | * *                       |
| Status:                            | PRODATA                   |
| Prodao:                            | kuba (predrag)            |
|                                    |                           |
| Važenje karte<br>O Od prvog ulaska |                           |
| ⊙ Za defnisani period 0d:          | 23.06.2009 Do: 23.06.2009 |
| Unesi                              | Zatvori                   |

Za izlazak iz fo rme kliknemo na dugme "Zatvori" i vraćamo se u glavnu formu.

#### 4. Zaduživanje blagajnika

Da bismo zadužili blagajnika na tastaturi pritisnemo **F7** ili u glavnom meniju Preštampane karte > Zaduživanje blagajnika ova je forma slična prethodnoj formi za prodaju a umesto klijenta se upisuje ime blagajnika koji je zadužen sa kartama.

Blagajnika možemo zadati novog, upisivanjem imena i prezimena ili izabrati ranije unetog iz liste. Pri zaduživanju blagajnika definišemo i period u kom se karta može prodati, ukoliko je tip karte takav da nema ograničeno trajanje u danima onda će ovo ujedno biti i važenje karte.

Klikom na dugme "Unesi" pozivamo sistem da zaduži blagajnika i evidentira karte koje nakon toga mogu biti pojedinačno prodate.

| Zaduživanje blagajnika               |         |
|--------------------------------------|---------|
| ⊖ Dčitavanje karata                  |         |
| Prva karta: Poslednja karta:         | *       |
| Izabrano: 0 📚 kom                    |         |
| Podaci o klijentu i tipu karte       |         |
| Tip karte: test 1 💉                  |         |
| Blagajnik: blagajnik 💉               |         |
| Status: EVIDENTIRANA                 |         |
| Operater: kuba (predrag)             |         |
|                                      |         |
| Period u kom karta može biti prodata |         |
| 0d: 06.07.2009 💌 Do: 06.07.2010      | ×       |
|                                      |         |
| Unesi                                | Zatvori |

Klikom na dugme "Zatvori" vraćamo se u glavnu formu aplikacije.

#### 5. Tipovi karata

U meniju izaberemo Šifarnici > Tipovi karata ili **F8** na tastaturi i otvaramo formu u kojoj su prikazani svi tipovi koji su do sad definisani. Kada u listi označimo neki tip karte ispod se popunjavaju parametri koji su definisani za selektovani tip. Pa možemo videti po danima u nedelji u kojim termiima se može koristiti karta, koliko ulazaka ima sa tom kartom, da li je ograničeno važenje karte na određeni broj dana ukoliko je karti dodeljen tip koji gledamo.

| Tipo | vi karata          |                  |                   |               |                      |                                                            |
|------|--------------------|------------------|-------------------|---------------|----------------------|------------------------------------------------------------|
| ۲e   | eć definisani tipo | vi karata        |                   |               |                      |                                                            |
|      | Naziv              |                  | Način izdavan     | ja            | Grupa                | Opis                                                       |
|      | test 2             |                  | Preštampana       |               | Deca                 |                                                            |
|      | test               |                  | Prestampana       |               | Deca                 |                                                            |
|      |                    |                  |                   |               |                      |                                                            |
|      |                    |                  |                   |               |                      |                                                            |
|      |                    |                  |                   |               |                      |                                                            |
|      |                    |                  |                   |               |                      |                                                            |
| 1    |                    |                  |                   |               |                      |                                                            |
|      |                    |                  |                   |               |                      |                                                            |
| Va   | aženje karte       |                  |                   |               |                      | Višekratne karte                                           |
|      | Ponedeljak         | Interval UI      | az                | Subota Inter  | val Ulaz             | l Ikupan broj projazaka                                    |
|      |                    | 00:00 - 23:59 DE | FAULT ENTR        | 00:00         | 1+23:59 DEFAULT ENTR | 2                                                          |
|      |                    |                  |                   |               |                      |                                                            |
| 1 _  |                    | -                |                   |               |                      |                                                            |
| 1 L  | Utorak             | Interval UI      | az                | Nedelja Inter | val Ulaz             | Dnevni limit                                               |
|      |                    | 00:00 - 23:59 DE | FAULT ENTR        | 00:00         | 1+23:59 DEFAULT ENTR | 1 🗘                                                        |
|      |                    |                  |                   |               |                      |                                                            |
|      |                    | 1                |                   |               |                      | 🖉 🖉 Ograničeno važenje karte                               |
| L    | Sreda              | Interval UI      | az<br>FALILT ENTR |               |                      |                                                            |
|      |                    | 00.00 - 23.33 DE | ANDET ENTITY.     |               |                      | Period važenja: 🗧 🤤 days                                   |
|      |                    |                  |                   |               |                      |                                                            |
|      | I                  |                  | -                 |               |                      | Izahrani tin se ne može menjati jer nisu sve karte sa ovim |
| L    | Letvitak           | 00:00 - 23:59 DE | FAULT ENTR        |               |                      | tipom iskorišćene.                                         |
|      |                    |                  |                   |               |                      |                                                            |
|      |                    |                  |                   |               |                      |                                                            |
|      | D.L.               | Interval III     | 27                |               |                      |                                                            |
|      | Petak              | 00:00 - 23:59 DE | FAULT ENTR        |               |                      |                                                            |
|      |                    |                  |                   |               |                      |                                                            |
|      |                    |                  |                   |               |                      |                                                            |
| De   | odavanje           | Promeni          | Irisanje          |               |                      | Zatvori                                                    |
| _    |                    |                  |                   |               |                      |                                                            |

Da bismo obrisali neki tip karte selktovaćemo ga u listi i klikom na dugme "Obriši" pozvati sistem da ga obriše. Ukoliko već postoje karte sa tim tipom nemoguće je obrisati tip karata.

Za promenu nekog tipa karata selektovaćemo taj tip u listi i klikom na dugme "Promeni" pozvati sistem da otvori formu za izmenu tipa karata. Ukoliko nisu sve karte sa selektovanim tipom iskorišćene neće biti moguća izmena tipa karata.

| Podaci o kati       Naziv:       *         Način izdavanja       Grupa       Ograničeno važenje kate         Preištampana       Deca       Period važenje:         Blagajna(Online)       Odrasli       Preistampana         Opis       Višekratne kate       Ukupan broj         Ukupan broj       1       •         Neograničeno       Drevni limit       1         Važenje kate       •       00:00 - 23:59         Važenje kate       •       00:00 - 23:59         Ulaz:       DEFAULT ENTRY POINT v       •         Ulaz:       DEFAULT ENTRY POINT v       •         Ulozak       Intervat:       00:00 - 23:59       •         Intervat:       00:00 - 23:59       •       •         Ulozak       •       •       •       •         Intervat:       00:00 - 23:59       •       •       •         Ulozak       •       •       •       •       • |                                          |
|----------------------------------------------------------------------------------------------------|------------------------------------------|
| Važenje kate Poredeljak Intervat: 00:00 - 23:59 V                                                                                                    | tičeno važenje karte<br>eriod važenja: 0 |
| Utorak<br>Intervat: 00:00 - 23:59 V 00:00 - 23:59 DEFAULT ENTR                                                                                                    | ni limit 1 C Neograničeno                |
| Ulaz: DEFAULT ENTRY POINT                                                                                                    | 23.59 • • • 00.00 - 23.59 DEFAULT ENTR   |
| Sreda         Interval         00:00 - 23:59         Image: 00:00 - 23:59         DEFAULT ENTRy           Ulaz:         DEFAULT ENTRY POINT         Image: 00:00 - 23:59         DEFAULT ENTRy                                                                                                    |                                          |
| Četvrtak         Intervat:         00:00 · 23:59         ▼         00:00 · 23:59         DEFAULT ENTR           Ulaz:         DEFAULT ENTRY POINT         ▼         00:00 · 23:59         DEFAULT ENTR                                                                                                    |                                          |
| Petak         Interval:       00:00 - 23:59         Ulaz:       DEFAULT ENTRY POINT         "Za brisanje kombinacije intervala i ulaza koristile dupli klik na željeni red u lati za odgovarajući dan.                                                                                                    |                                          |

U ovoj formi možemo promeniti naziv tipa, na kojim ulazima može da prođe karta ovog tipa, kiliko ukupno prolazaka može da bude sa ovom kartom i ako joj je ograničeno važenje na određeni broj dana, možemo označiti na koliko. Kada izvršimo izmene klikom na dugme "Promeni" pozivamo sistem da zapamti izmene.

Klikom na dugme zatvori se vraćamo na formu za pregled tipova. Sa ove forme možemo otvoriti formu za dodavanje novog tipa, klikom na dugme "Dodavanje".Ovim otvaramo formu istu kao forma za promenu i na isti način kao što menjamo tip na formi za menjanje ovde možemo dadati novi tip.

#### 6. Dnevni termini

Za definisanje novih dnevnih termina izborom Šifarnici > Dnevni termini ili pritiskom na tastaturi *F9* otvaramo formu za definisanje novih i brisanje termina u danu.

Da bismo dodali termin u okviru "Podaci o novom terminu" definišemo početak i kraj termina i klikom na strelicu pozivamo sistem da ga zapamti i on će se pojaviti u listi "Postojeći termini", da bismo ga obrisali koristimo dupli klik na njega u listi. Dnevni termin se ne može brisati ukoliko je dodeljen nekom tipu kartice kao termin korišćena karte.

| Dnevni termini<br>Definisanje dnevnih termina          |                                                                            |
|--------------------------------------------------------|----------------------------------------------------------------------------|
| Podaci o novom terminu<br>Početak 18 📚<br>Kraj 11:18 📚 | Postojeći termini* 00:00 - 23:59 13:00 - 13:22 16:00 - 20:00 17:11 - 17:20 |
| "Duplim klikom na termin u listi brišete isti          |                                                                            |
| Zatvori                                                |                                                                            |

#### 7.Klijenti

Da bismo pregledali sve do sada unete klijente biramo iz menija Šifarnici > Klijenti ili *F10* sa tastature i otvoriće sa forma u kojoj su izlistani svi do sada uneti klijenti.

Ovu listu možemo sortirati po kolonama tako što kliknemo na naziv kolone. Ukoliko je lista već sortirana po toj koloni na koju mi kliknemo sistem će sortirati opadajućim redosledom po toj koloni.

Za brisanje klijenata selektujemo ih u listi i kliknemo na dugme "Brisanje" i na taj način pozivamo sistem da izbriše označene klijente. Klijenti kojima su dodeljene kartice se ne mogu brisati.

| Klijent        | Opis | Napomena | <u> </u> |
|----------------|------|----------|----------|
| Janko Jankovic |      |          |          |
| Korisnik 1     |      |          |          |
| Korisnik 10    |      |          |          |
| Korisnik 100   |      |          |          |
| Korisnik 101   |      |          |          |
| Korisnik 102   |      |          |          |
| Korisnik 103   |      |          |          |
| Korisnik 104   |      |          |          |
| Korisnik 105   |      |          |          |
| Korisnik 106   |      |          |          |
| Korisnik 107   |      |          |          |
| Korisnik 108   |      |          |          |
| Korisnik 109   |      |          |          |
| Korisnik 11    |      |          |          |
| Korisnik 110   |      |          |          |
| Korisnik 111   |      |          |          |
| Korisnik 112   |      |          |          |
| Korisnik 113   |      |          |          |
| Korisnik 114   |      |          |          |
| Korisnik 115   |      |          |          |
| Korisnik 116   |      |          |          |
| Korisnik 117   |      |          |          |
| Korisnik 118   |      |          |          |
| Korisnik 119   |      |          |          |
| Korisnik 12    |      |          | ~        |

Za dodavanje novog klijenta klikom na dugme "Dodavanje" pozivamo sistem da otvori formu za unos novog klijenta. Na ovoj formi popunimo "Naziv" i opciono "Opis" i "Napomenu" i klikom na dugme "Sačuvaj" pozivamo sistem da sačuva podatke o novom klijentu. Na isti način se menjaju podaci o klijentu, izaberemo ga u listi i klikom na dugme "Promeni" se otvara forma ista kao forma za dodavanje novog klijenta.

| Klijenti - dodava | nje novog klijenta |        |
|-------------------|--------------------|--------|
|                   |                    |        |
| Naziv:            |                    | *      |
| Opis:             |                    |        |
| Napomena:         |                    |        |
| Sačuvaj           |                    | Otkaži |

## 8. Ulazi

Da bismo pregledali sve do sada unete ulaze biramo iz menija Šifarnici > Ulazi ili *F11* sa tastature i otvoriće sa forma u kojoj su izlistani svi do sada uneti ulazi.

Ovu listu možemo sortirati po kolonama tako što kliknemo na naziv kolone. Ukoliko je lista već sortirana po toj koloni na koju mi kliknemo sistem će sortirati opadajućim redosledom po toj koloni.

Za brisanje ulaza selektujemo ih u listi i kliknemo na dugme "Brisanje" i na taj način pozivamo sistem da izbriše označene ulaze. Ulazi koji su dodeljeni tipu karata se ne mogu brisati.

| Ulazi     |                                                                                                    |          |             |
|-----------|----------------------------------------------------------------------------------------------------|----------|-------------|
| Maniu     | Onio                                                                                                    | Nanomena | IR Adrees   |
| INICZIW   | opis                                                                                                    | Napomena |             |
| Ulaz      | ulaz                                                                                                    | ulaz     | 10.20.8.143 |
|           |                                                                                                    |          |             |
|           |                                                                                                    |          |             |
|           |                                                                                                    |          |             |
|           |                                                                                                    |          |             |
|           |                                                                                                    |          |             |
|           |                                                                                                    |          |             |
|           |                                                                                                    |          |             |
|           |                                                                                                    |          |             |
|           |                                                                                                    |          |             |
|           |                                                                                                    |          |             |
|           |                                                                                                    |          |             |
|           |                                                                                                    |          |             |
|           |                                                                                                    |          |             |
|           |                                                                                                    |          |             |
|           |                                                                                                    |          |             |
|           |                                                                                                    |          |             |
|           |                                                                                                    |          |             |
|           |                                                                                                    |          |             |
|           |                                                                                                    |          |             |
|           |                                                                                                    |          |             |
|           |                                                                                                    |          |             |
|           |                                                                                                    |          |             |
|           |                                                                                                    |          |             |
|           |                                                                                                    |          |             |
|           |                                                                                                    |          |             |
|           | Deserved in the second second se |          |             |
| Dodavanje | Promeni Brisa                                                                                                    | nje      | Zatvori     |

Za dodavanje novog ulaza klikom na dugme "Dodavanje" pozivamo sistem da otvori formu za unos novog ulaza. Na ovoj formi popunimo "Naziv","IP Adresu" i opciono "Opis" i "Napomenu" i klikom na dugme "Sačuvaj" pozivamo sistem da sačuva podatke o novom ulazu. Na isti način se menjaju podaci ulazu, izaberemo ga u listi i klikom na dugme "Promeni" se otvara forma ista kao forma za dodavanje novog ulaza.

| Ulazi - izmena ul | aza |        |
|-------------------|-----|--------|
|                   |     |        |
| Naziv:            |     | *      |
| IP Adresa:        |     | *      |
| Opis:             |     |        |
| Napomena:         |     |        |
| Sačuvaj           |     | Otkaži |

# 9. Provera karte

Da bismo proverili status karte, termine u kojima može da se koristi, vremensko važenje karte kao i kada je korišćena na glavnom meniju biramo Provera.

| Provera karte                                                        |
|----------------------------------------------------------------------|
|                                                                      |
| Šifra karte: 1026018136 Očitaj                                       |
| Status: PRODATA<br>Broj preostalih prolazaka: 1                      |
| Tip karte: REGULARNA<br>Važi od: 15.06.2009<br>Važi do: 15.06.2009   |
| Termini:<br>Sre: 00:00-23:59<br>Čet: 00:00-23:59<br>Pet: 13:00-13:22 |
| Karta je korišćena u sledećim terminima:<br>03.06.2009 u:09:10h      |
| Proveri Zatvori                                                      |

Kartu proveravamo tako što unesemo broj karte sa tastature (ili ako imamo stoni čitačkartica za RFID karte pozicioniramo kartu na čitač i klikom na dugme "Očitaj" njen broj će se upisati u polje za šifru karte). Kada smo uneli broj klikom na dugme "Proveri" pozivamo sistem da prikaže podatke o kartici.

#### 10. Izveštaj o prolascima

Iz glavnog menija biramo Izveštaji > Izveštaji o prolascima otvoriće nam se forma za pretragu prolazaka. U gornjem delu se nalazi okvir "Pretraga" u kojem zadajemo kriterijume po kojima želimo da pretražujemo ("Broj kartice", "Tip karte", "Klijent", "Status", "Blagajnik" i vremenski interval) ukoliko je na nekom od kriterijuma ostala "\*" npr. na tipu karte onda će pretraga vratiti sve prolaske bez obzira na tip karte.

Kada smo zadali kriterijume pretrage klikom na dugme pretraži pozivamo sistem da izvrši pretragu prolazaka i izlista rezultat u listi ispod.

Iz ove forme se u glavnu formu vraćamo klikom na dugme "Zatvori" a da bismo štampali ili čuvali izveštaj koikom na dugme "Generiši izveštaj" pozivamo sistem da nam prikaže izveštaj u formi u kojoj može da se štampa ili prevodi u ".pdf",".xls"... format

| li Ulasci                                |            |                   |                     |                  |             |                   |
|------------------------------------------|------------|-------------------|---------------------|------------------|-------------|-------------------|
| 19 19 19 19 19 19 19 19 19 19 19 19 19 1 |            |                   |                     |                  |             |                   |
| Report                                   |            |                   |                     |                  |             |                   |
|                                          |            |                   |                     |                  |             |                   |
|                                          |            |                   |                     |                  |             |                   |
|                                          |            |                   |                     |                  |             |                   |
|                                          |            |                   | Izveštaj o ulascima |                  |             |                   |
| Kartica:                                 | *          | Status:*          |                     |                  |             |                   |
| Tip karte:                               | *          | Blagajnik: *      |                     |                  |             |                   |
| Klijent:                                 | *          |                   |                     |                  |             |                   |
| Od:                                      | 23.05.2009 |                   |                     |                  |             |                   |
| Do:                                      | 23.06.2009 |                   |                     |                  |             | Datum: 23.06.2009 |
| Rbr. Kartica                             | Klijent    | Tip karte         | Status              | Vreme prolaska   | Prodao      |                   |
| 1 1026018196                             | N/AA       | REGULARNA         | PRODATA             | 03.06.2009 09:10 | borisdeskst | ari (Boris)       |
| 2 64C0100011C0                           | N/AA       | REGULARNA         | PRODATA             | 04.06.2009 12:16 | Natasa      |                   |
|                                          |            |                   |                     |                  |             |                   |
|                                          |            |                   |                     |                  |             |                   |
|                                          |            |                   |                     |                  |             |                   |
|                                          |            |                   |                     |                  |             |                   |
|                                          |            |                   |                     |                  |             |                   |
|                                          |            |                   |                     |                  |             |                   |
|                                          |            |                   |                     |                  |             |                   |
|                                          |            |                   |                     |                  |             |                   |
|                                          |            |                   |                     |                  |             |                   |
|                                          |            |                   |                     |                  |             |                   |
|                                          |            |                   |                     |                  |             |                   |
|                                          |            |                   |                     |                  |             |                   |
|                                          |            |                   |                     |                  |             |                   |
| Page No.: 1                              |            | Total Page No.: 1 |                     | Zoom Fac         | tor: 100%   |                   |

# 11. Izveštaji o prodaji pojedinačnih karata

Da bismo videli izveštaj o prodaji pojedinačnih karata Izveštaji > Prodaja pojedinačnih karata. I u ovom izveštaju možemo videti po tipovima karata tačan broj prodatih za definisani period.

| odaja po            | jedinačnih karat | a              |                  |         |
|---------------------|------------------|----------------|------------------|---------|
| Pretraga            | prodaje karata — |                |                  |         |
| Tin                 | ·····            |                |                  |         |
|                     | ^                | *              |                  |         |
|                     | 22.04.2000       | 2.00           | D 22.00.2000 💌 1 | 2.00 🔼  |
| Ua:                 | 23.04.2009 💌 🛯   | 3:09 😱         | DO: 23.06.2003   | 3:03 💌  |
|                     |                  |                |                  |         |
|                     |                  |                | Pr               | etraži  |
|                     |                  |                |                  |         |
|                     |                  |                |                  |         |
| Pojedina            | čno              |                |                  |         |
| Datum i             | vreme            | Tin karte      | Karta            | ~       |
| 02.06.20            | 109 17:08        | nyi 2ulaska    | 530001020000     |         |
| 02.00.20            | 003 17:08        | prvi_zulaska   | 530001020000     |         |
| 02.00.20            | 003 17:00        | prvi 2ulaska   | 530001020001     |         |
| 02.00.20            | 009 17:08        | prvi_2ulaska   | 530001020005     |         |
| 02.06.20            | 00917:08         | prvi 2ulaska   | 530001020006     |         |
| 02.06.20            | 009 17:08        | prvi_2ulaska   | 530001020007     |         |
| 04.06.20            | 009 11:52        | BEGULABNA      | 64B6800033C0     |         |
| 04.06.20            | 009 11:55        | REGULARNA      | 64B9A00033C0     |         |
| 04.06.20            | 009 11:55        | REGULARNA      | 64BA300031C0     |         |
| 04.06.20            | 009 11:56        | REGULARNA      | 64BAD00032C0     |         |
| 12.06.20            | 009 11:14        | prvi_2ulaska   | 53C001020002     |         |
| 12.06.20            | 009 11:19        | prvi_2ulaska   | 53C001020003     | _       |
| 12.06.20            | 009 11:19        | REGULARNA      | 64C0100011C0     | ×       |
| Sumarno<br>Tip kart | e                |                | Koma             | ida     |
| Prvi_nec            | ogr              |                |                  | 4       |
| prvi_2uk            | aska             |                |                  | 22      |
| REGUL               | ARNA             |                |                  | 10      |
|                     |                  |                |                  |         |
|                     |                  |                |                  |         |
|                     |                  |                |                  |         |
|                     | ı                | Jkupno:        |                  | 36      |
|                     | _                |                |                  |         |
| Očisti              |                  | Generiši izve: | štaj             | Zatvori |
|                     |                  |                |                  |         |

Možemo kreirati i izveštaj za štampanje koji će sadržati samo sumarne podatke o prodatim kartama.

| 🕅 Ulasci          |                      |                                     |
|-------------------|----------------------|-------------------------------------|
|                   |                      |                                     |
|                   |                      | ho <i>ih</i> t≁                     |
| Main Report       |                      |                                     |
|                   |                      | ·                                   |
|                   |                      |                                     |
|                   |                      |                                     |
|                   |                      | Izveštaj prodaji po tipovima karata |
|                   |                      |                                     |
|                   | Tip karte: *         |                                     |
|                   | Od: 23.05.2009 13:19 | <b>Do:</b> 23.06.2009 13:19         |
|                   |                      |                                     |
|                   | <b>T</b>             |                                     |
| <u>- Ror.</u>     | Prvi neogr           | 4                                   |
|                   | nerri Ontonico       |                                     |
|                   | prvi_zulaska         |                                     |
| 3                 | REGULARNA            | 10                                  |
|                   |                      | Ukupno: 36                          |
|                   |                      |                                     |
|                   |                      |                                     |
|                   |                      |                                     |
|                   |                      |                                     |
|                   |                      |                                     |
|                   |                      |                                     |
|                   |                      |                                     |
|                   |                      |                                     |
|                   |                      |                                     |
| 1                 |                      | ×                                   |
|                   |                      |                                     |
| Current Page No.: | 1 To                 | Page No.: 1 Zoom Factor: 100%       |

#### 12. Prodaja papirnih karata

Pojedinačne karte se prodaju izborom stavke Prodaja karata > Papirne karte. Do ove forme može se doći i korišćenjem prečice F3. Karte se u formu unose ručnim bar kod skenerom ili direktnim ukucavanjem vrednosti bar kodova sa tastature (u ovom slučaju unos jednog bar koda završava se tasterom Enter). Za vreme unosa se stalno obračunava broj prodatih karata određenog tipa, a pritiskom na dugme Zaključi prodaju ili na taster Space se transakcija završava. Karte su prodate i status im je izmenjen u bazi. Od prodaje se može odustati pritiskom na dugme Obriši sve ili kombinacijom tastera Shift+Del, čime se forma briše. Pogrešno unete stavke mogu se obrisati tako što se najpre selektuju, a zatim se pritisne dugme Obriši unos ili taster Del. Forma se napušta pritiskom na dugme Zatvori ili pritiskom na taster Esc na tastaturi.

Da bismo prešli na prodaju RFID karata sa ove forme kliknemo na dugme "RFID karte" ili na tasturi pritisnemo **Ctrl+Tab** a posle se na isti način možemo vratiti u ovu formu ili jednostavnim zatvaranjem prozora.

| Prodaja karata               |                     |         |                       |                       |  |
|------------------------------|---------------------|---------|-----------------------|-----------------------|--|
|                              |                     |         | RFID                  | karte [Ctrl+Tab]      |  |
| Šifra karte<br>(000000000000 | Tip karte<br>test I |         | Važi od<br>06.07.2009 | Važi do<br>11.07.2009 |  |
|                              |                     |         |                       |                       |  |
|                              |                     |         |                       |                       |  |
| *Dupli klik na kartu         | možete koristi      | ti za p | romenu p              | erioda                |  |
| Tip karte                    |                     | Komada  |                       |                       |  |
| test 2<br>test l             |                     |         | U1                    |                       |  |
|                              |                     |         |                       |                       |  |
| Ukupno: 1                    |                     |         |                       |                       |  |
| Očisti[Del]                  |                     |         | Pr                    | odaja[Space]          |  |
| Otkaži [Shift+Del]           |                     |         | Izlaz[Esc]            |                       |  |

Karta će važiti od danas pa onoliko dana koliko joj dozvoljava tip kome pripada. Ukoliko želimo da promenimo važenje karte duplim klikom na red pozivamo sistem da otvori prozor u kom je moguća izmena perioda važenja karte.

| Važenje karte                                                                                                    |
|----------------------------------------------------------------------------------------------------|
| Važenje karte<br>O Od prvog ulaska Karta će važiti od prvog korišćenja narednih 5 dana, a mora se prvi put iskoristiti<br>najkasnije za godinu dana. |
| <ul> <li>O Za defnisani period 0d: 00: 00: 00: 00: 00: 00: 00: 00: 00</li></ul>                                                                      |
| Sačuvaj Otkaži                                                                                                    |

Ovde možemo zadati proizvoljno dan od koga će važiti karta ili možemo označiti kartu da važi od prvog prolaska. U oba slučaja će karta važiti onoliko dan koliko joj tip dozvoljava.Ukoliko je tip karte takav da nema određeni broj dana koliko važi njeno važenje se ne može promeniti i zadaje se prilikom zaduživanja blagajnika preštampanim kartama.

### 13. Prodaja RFID karata

U formu za prodaju RFID karata se može doći i iz glavnog menija Prodaja karata > RFID karte. Broj kartice možemo uneti ručno ili uz pomoć stonog čitača, zatim unosimo parametre koji definišu kartu kao na prodaji preštampanih karata, s tim što ovde možemo uneti novig klijenta ukoliko on nije već unet. Kada smo popunili sve parametre klkom na dugme "Prodaja" pozivamo sistem da zapamti kartu kao prodatu sa datim podacima.

Za izlaz kliknemo na dugme "Izlaz" ili pritisnemo **Esc** na tastaturi.

| Prodaja RFID karata        |                          |                    |  |  |  |
|----------------------------|--------------------------|--------------------|--|--|--|
|                            | Papirn                   | e karte [Ctrl+Tab] |  |  |  |
| - Broj RFID karte          |                          |                    |  |  |  |
| Broj kartice:              |                          | * Očitaj           |  |  |  |
| Podaci o klijentu i tipu l | karte                    |                    |  |  |  |
| Tip karte:                 | ×                        | *                  |  |  |  |
| Klijent:                   | ×                        | *                  |  |  |  |
| Status:                    | PRODATA                  |                    |  |  |  |
| Prodao:                    | kuba (predrag)           |                    |  |  |  |
| Važenje karte<br>Od: 23    | 06.2009 💌 Do: 23.06.2009 |                    |  |  |  |
| Prodaja                    |                          | Izlaz[Esc]         |  |  |  |